## TUTORIAIS PARTICIPANTES IFM

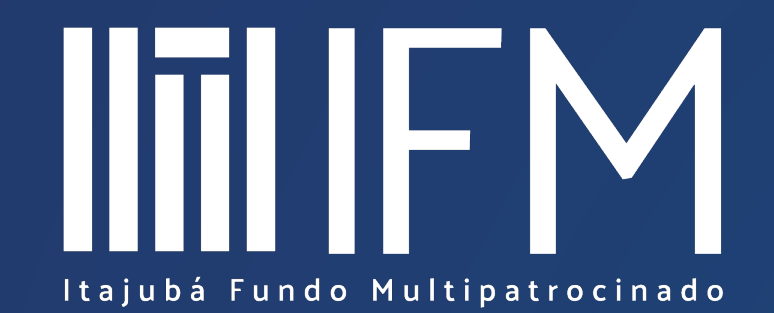

Acessando a Lâmina de Investimento

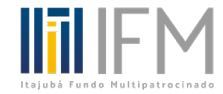

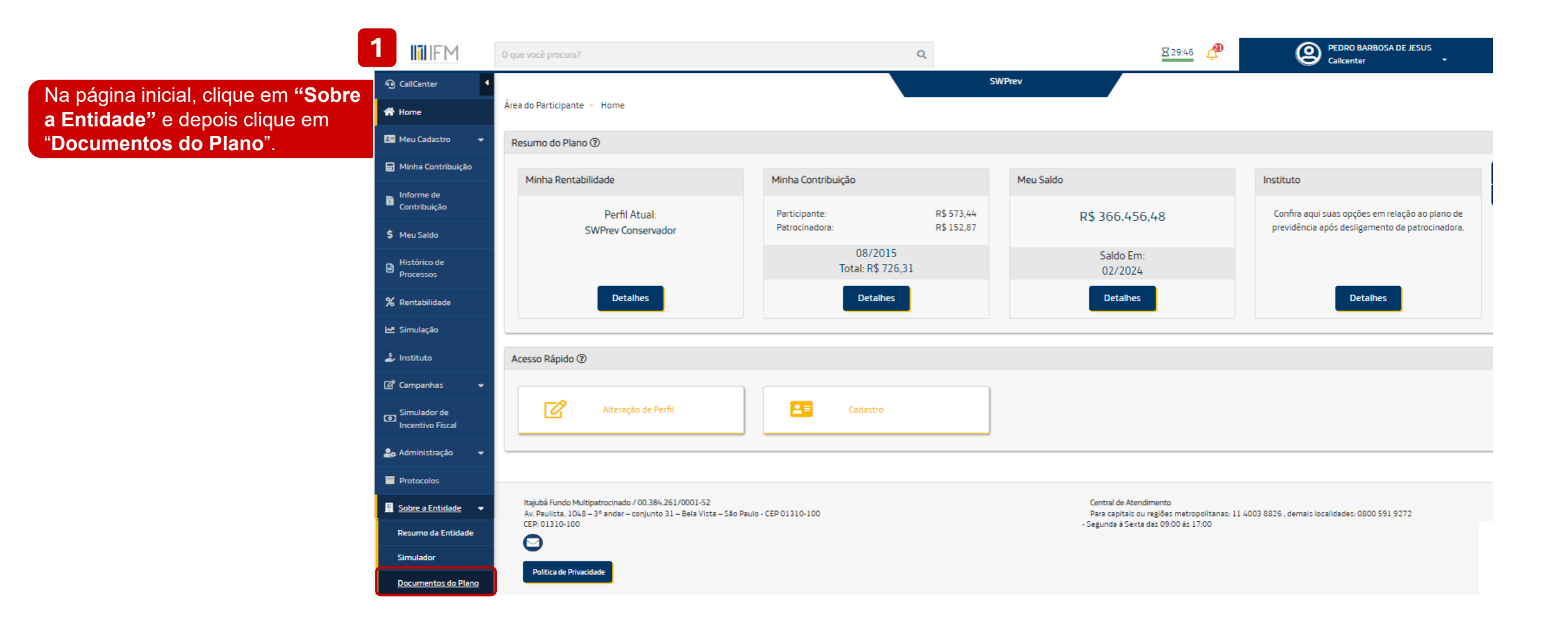

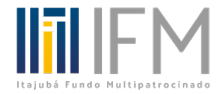

## 2 Nome Escolha a opção Lâmina de Regulamento Investimento para baixar o arquivo em PDF. Política De Investimentos Parecer Atuarial Swipco 2022 Material Explicativo De Investimento Lâmina De Investimento